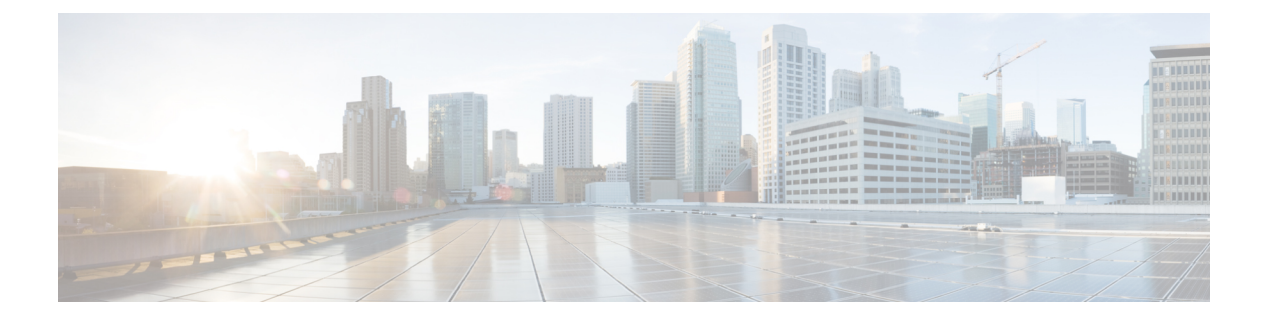

# S3X60 サーバノード ハードウェア管理

- Cisco UCS C3260 サーバー ノードの管理, on page 1
- ・サービス プロファイルからのサーバーのブート, on page 2
- サーバーの認識, on page 3
- ・サーバーの電源再投入, on page 3
- ・サーバーのシャットダウン, on page 4
- ・サーバーのハードリセットの実行, on page 5
- ・Cisco UCS C3260 サーバーノードの出荷時のデフォルト設定へのリセット, on page 6
- ・シャーシからのサーバーの削除, on page 8
- サーバーの稼働停止, on page 9
- ・サーバーの再稼動 (10ページ)
- ・サーバーのロケータ LED の点灯, on page 10
- ・サーバーのロケータ LED の消灯, on page 11
- すべてのメモリ エラーのリセット, on page 12
- IPMIの出荷時のデフォルト設定へのリセット, on page 13
- ・サーバーの CIMC のリセット, on page 14
- ・サーバーの CMOS のリセット, on page 15
- KVM のリセット, on page 16
- サーバーからの NMI の発行, on page 16
- •破損した BIOS のリカバリ, on page 17
- ヘルス LED アラーム (18 ページ)

## **Cisco UCS C3260** サーバーノードの管理

Cisco UCS Managerを使用して、Cisco UCS ドメインのCisco UCS C3260サーバー ノードすべて を管理およびモニターできます。電源状態の変更など一部のサーバー管理タスクは、サーバー およびサービス プロファイルから実行できます。

残りの管理タスクは、サーバー上でのみ実行できます。

シャーシ内のサーバースロットが空の場合、そのスロットに関する情報、エラー、および障害 がCisco UCS Manager から提供されます。サーバーミスマッチエラーを解決し、そのスロット 内のサーバーを再検出するために、スロットを再認識させることもできます。

## サービス プロファイルからのサーバーのブート

### Before you begin

サービスプロファイルとサーバーまたはサーバープールを関連付けます。

#### **SUMMARY STEPS**

- **1.** UCS-A# scope org *org-name*
- **2.** UCS-A /org # scope service-profile profile-name
- **3.** UCS-A /org/service-profile # **power up**
- 4. UCS-A /org/service-profile\* # commit-buffer

#### **DETAILED STEPS**

|               | Command or Action                               | Purpose                                                           |
|---------------|-------------------------------------------------|-------------------------------------------------------------------|
| ステップ1         | UCS-A# scope org org-name                       | 指定した組織の組織モードを開始します。ルート組<br>織モードを開始するには、[org-name] に / を入力<br>します。 |
| ステップ <b>2</b> | UCS-A /org # scope service-profile profile-name | 指定したサービス プロファイルで組織サービス プ<br>ロファイル モードを開始します。                      |
| ステップ3         | UCS-A /org/service-profile # <b>power up</b>    | サービスプロファイルに関連付けられたサーバーを<br>ブートします。                                |
| ステップ4         | UCS-A /org/service-profile* # commit-buffer     | トランザクションをシステムの設定にコミットしま<br>す。                                     |

#### Example

次に、ServProf34という名前のサービスプロファイルに関連付けられたサーバーをブー トして、トランザクションをコミットする例を示します。

```
UCS-A# scope org /
UCS-A /org # scope service-profile ServProf34
UCS-A /org/service-profile # power up
UCS-A /org/service-profile* # commit-buffer
UCS-A /org/service-profile #
```

## サーバーの認識

サーバ、およびそのサーバのエンドポイントすべてを再検出するには、次の手順を実行しま す。たとえば、サーバがディスカバリ状態など、予期していなかった状態から抜け出せなく なっている場合に、この手順を使用します。

## **SUMMARY STEPS**

- 1. UCS-A# acknowledge server chassis-num / server-num
- **2.** UCS-A\*# commit-buffer

## **DETAILED STEPS**

|               | Command or Action                                  | Purpose                       |
|---------------|----------------------------------------------------|-------------------------------|
| ステップ1         | UCS-A# acknowledge server chassis-num / server-num | 指定されたサーバーを認識します。              |
| ステップ <b>2</b> | UCS-A*# commit-buffer                              | トランザクションをシステムの設定にコミットしま<br>す。 |

### Example

```
次の例では、シャーシ3のサーバー1を認識し、トランザクションをコミットします。
```

```
UCS-A# acknowledge server 3/1
UCS-A* # commit-buffer
UCS-A #
```

## サーバーの電源再投入

## **SUMMARY STEPS**

- **1.** UCS-A# scope server chassis-num / server-num
- 2. UCS-A /chassis/server # cycle {cycle-immediate | cycle-wait}
- **3.** UCS-A /chassis/server\* # commit-buffer

|       | Command or Action                                            | Purpose                                                                      |
|-------|--------------------------------------------------------------|------------------------------------------------------------------------------|
| ステップ1 | UCS-A# scope server chassis-num / server-num                 | 指定サーバーのシャーシ サーバー モードを開始し<br>ます。                                              |
| ステップ2 | UCS-A /chassis/server # cycle {cycle-immediate   cycle-wait} | サーバー電源を再投入します。<br>サーバーの電源再投入をただちに開始するには、<br>cycle-immediate キーワードを使用します。保留中の |

|       | Command or Action                      | Purpose                                                                |
|-------|----------------------------------------|------------------------------------------------------------------------|
|       |                                        | すべての管理操作が完了した後に電源再投入が開始<br>されるようスケジュールするには、cycle-wait キー<br>ワードを使用します。 |
| ステップ3 | UCS-A /chassis/server* # commit-buffer | トランザクションをシステムの設定にコミットしま<br>す。                                          |

次に、シャーシ3のサーバー1の電源をただちに再投入し、トランザクションをコミットする例を示します。

```
UCS-A# scope server 3/1
UCS-A /chassis/server # cycle cycle-immediate
UCS-A /chassis/server* # commit-buffer
UCS-A /chassis/server #
```

## サーバーのシャットダウン

この手順を使用して、インストールされているオペレーティング システムとともにサーバを シャットダウンした場合、Cisco UCS Manager により、この OS のグレースフル シャットダウ ン シーケンスがトリガーされます。

### Before you begin

サービス プロファイルとサーバーまたはサーバー プールを関連付けます。

## **SUMMARY STEPS**

- **1.** UCS-A# scope org *org-name*
- **2.** UCS-A /org # scope service-profile profile-name
- 3. UCS-A /org/service-profile # power down
- 4. UCS-A /org/service-profile\* # commit-buffer

|               | Command or Action                               | Purpose                                              |
|---------------|-------------------------------------------------|------------------------------------------------------|
| ステップ1         | UCS-A# scope org org-name                       | 指定した組織の組織モードを開始します。ルート組織モードを開始するには、org-nameに1と入力します。 |
| ステップ <b>2</b> | UCS-A /org # scope service-profile profile-name | 指定したサービス プロファイルで組織サービス プ<br>ロファイル モードを開始します。         |

|       | Command or Action                           | Purpose                                |
|-------|---------------------------------------------|----------------------------------------|
| ステップ3 | UCS-A /org/service-profile # power down     | サービスプロファイルに関連付けられたサーバーを<br>シャットダウンします。 |
| ステップ4 | UCS-A /org/service-profile* # commit-buffer | トランザクションをシステムの設定にコミットしま<br>す。          |

次に、ServProf34 という名前のサービス プロファイルに関連付けられたサーバーを シャットダウンして、トランザクションをコミットする例を示します。

```
UCS-A# scope org /
UCS-A /org # scope service-profile ServProf34
UCS-A /org/service-profile # power down
UCS-A /org/service-profile* # commit-buffer
UCS-A /org/service-profile #
```

## サーバーのハードリセットの実行

サーバをリセットすると、Cisco UCS Manager により、リセット ライン上にパルスが送信され ます。オペレーティングシステムのグレースフルシャットダウンを選択することができます。 オペレーティングシステムでグレースフルシャットダウンがサポートされていない場合、サー バ電源の再投入が行われます。サーバをリセットする前に Cisco UCS Manager にすべての管理 操作を完了させるオプションの場合、それらの操作がサーバのリセット前に完了する保証はあ りません。

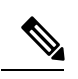

Note 電源切断状態からサーバをブートする場合は、「リセット(Reset)]を使用しないでください。

この手順を使用して電源投入を続けると、サーバの望ましい電源状態が実際の電源状態と同期 しなくなり、サーバが後で予期せずシャットダウンすることがあります。選択したサーバを電 源切断状態から安全にリブートするには、[キャンセル (Cancel)]をクリックし、[ブートサー バ (Boot Server)]アクションを選択します。

### **SUMMARY STEPS**

- **1.** UCS-A# **scope server** *chassis-num | server-num*
- 2. UCS-A /chassis/server # reset {hard-reset-immediate | hard-reset-wait}
- **3.** UCS-A /server\* # commit-buffer

### **DETAILED STEPS**

|                                                                              | Command or Action                                                                          | Purpose                                                                                              |
|------------------------------------------------------------------------------|--------------------------------------------------------------------------------------------|----------------------------------------------------------------------------------------------------|
| ステップ1                                                                        | UCS-A# scope server chassis-num / server-num                                               | 指定サーバーのシャーシ サーバー モードを開始し<br>ます。                                                                      |
| ステップ2 UCS-A /chassis/server # reset {hard-reset-immediate   hard-reset-wait} | サーバーのハード リセットを実行します。<br>以下を使用します。<br>・サーバーのハード リセットをすぐに開始する<br>hard-reset-immediate キーワード。 |                                                                                                    |
|                                                                              |                                                                                            | <ul> <li>・保留中のすべての管理操作が完了した後にハー<br/>ドリセットが開始されるようにスケジュールす<br/>るための hard-reset-wait キーワード。</li> </ul> |
| ステップ <b>3</b>                                                                | UCS-A /server* # commit-buffer                                                             | トランザクションをシステムの設定にコミットしま<br>す。                                                                        |

#### Example

次に、シャーシ3のサーバー1のハードリセットをただちに実行し、トランザクショ ンをコミットする例を示します。

UCS-A# scope server 3/1 UCS-A /chassis/server # reset hard-reset-immediate UCS-A /chassis/server\* # commit-buffer UCS-A /chassis/server #

# Cisco UCS C3260 サーバーノードの出荷時のデフォルト設 定へのリセット

Cisco UCS C3260 サーバー ノードを出荷時の設定にリセットできるようになりました。デフォルトでは、出荷時へのリセット操作は、ストレージドライブに影響しません。これはデータの損失を防止するためです。ただし、これらのデバイスを既知の状態にリセットすることもできます。

次のガイドラインは、スクラブ ポリシーを使用する場合に Cisco UCS C3260 サーバー ノード に適用されます。

- Cisco UCS C3260 サーバー ノードでは、スクラブ ポリシーを使用してストレージを削除す ることはできません。
- Cisco UCS C3260 サーバー ノードでは、FlexFlash ドライブはサポートされていません。

• Cisco UCS C3260 サーバー ノードで行える操作は、スクラブ ポリシーを使用した BIOS の リセットのみです。

## ۍ

Important ストレージデバイスをリセットすると、データが失われる可能性があります。

サーバーを出荷時のデフォルト設定にリセットするには、次の手順を実行します。

## **SUMMARY STEPS**

- **1.** UCS-A# scope server *chassis-num* / *server-num*
- 2. UCS-A /chassis/server # reset factory-default [delete-flexflash-storage | delete-storage [create-initial-storage-volumes] ]
- **3.** UCS-A /chassis/server\* # commit-buffer

|               | Command or Action                                                                                                    | Purpose                                                                     |                                                                                 |
|---------------|----------------------------------------------------------------------------------------------------|-----------------------------------------------------------------------------|---------------------------------------------------------------------------------|
| ステップ1         | UCS-A# scope server chassis-num / server-num                                                                                      | 指定サーバーの<br>ます。                                                              | ワシャーシ サーバー モードを開始し                                                              |
| ステップ <b>2</b> | UCS-A /chassis/server # reset factory-default<br>[delete-flexflash-storage   delete-storage<br>[create-initial-storage-volumes] ] | サーバー設定の<br>は、次のコマン                                                          | D工場出荷時の初期状態へのリセット<br>/ドオプションを使用して行います。                                          |
|               |                                                                                                    | ・ <b>factory-de</b><br>バーを工<br>す。                                           | fault:ストレージを削除せずに、サー<br>湯出荷時の初期状態にリセットしま                                        |
|               |                                                                                                    | Note                                                                        | この操作は BIOS をリセットしま<br>す。                                                        |
|               |                                                                                                    | ・delete-flex<br>の初期状態<br>ジを削除し                                              | flash-storage:サーバーを工場出荷時<br>態にリセットして、FlexFlashストレー<br>します。                      |
|               |                                                                                                    | Note                                                                        | この操作は、Cisco UCS C3260 サー<br>バー ノードではサポートされてい<br>ません。                            |
|               |                                                                                                    | ・ <b>delete-stor</b><br>態にリセ <sub>ン</sub><br>します。                           | age:サーバーを工場出荷時の初期状<br>ットして、すべてのストレージを削除                                         |
|               |                                                                                                    | <ul> <li>create-init</li> <li>出荷時の者</li> <li>レージを削</li> <li>態に設定</li> </ul> | ial-storage-volumes : サーバーを工場<br>刃期状態にリセットし、すべてのスト<br>削除して、すべてのディスクを初期状<br>します。 |

|       | Command or Action                      | Purpose                       |
|-------|----------------------------------------|-------------------------------|
| ステップ3 | UCS-A /chassis/server* # commit-buffer | 保留中のすべてのトランザクションをコミットしま<br>す。 |

次に、ストレージを削除せずに、サーバーを工場出荷時の初期状態にリセットして、 トランザクションをコミットする例を示します。

```
UCS-A# scope server 3/1
UCS-A /chassis/server # reset factory-default
UCS-A /chassis/server* # commit-buffer
```

次に、サーバーを工場出荷時の初期状態にリセットし、FlexFlash ストレージを削除して、トランザクションをコミットする例を示します。

```
UCS-A# scope server 3/1
UCS-A /chassis/server # reset factory-default delete-flexflash-storage
```

UCS-A /chassis/server\* # commit-buffer

次に、サーバーを工場出荷時の初期状態にリセットし、すべてのストレージを削除し て、トランザクションをコミットする例を示します。

```
UCS-A# scope server 3/1
UCS-A /chassis/server # reset factory-default delete-storage
UCS-A /chassis/server* # commit-buffer
```

次に、サーバーを工場出荷時の初期状態にリセットし、すべてのストレージを削除し、 すべてのディスクを初期状態に設定して、トランザクションをコミットする例を示し ます。

```
UCS-A# scope server 3/1
UCS-A /chassis/server # reset factory-default delete-storage create-initial-storage-volumes
UCS-A /chassis/server* # commit-buffer
```

## シャーシからのサーバーの削除

#### **SUMMARY STEPS**

- 1. UCS-A# remove server chassis-num / server-num
- **2**. UCS-A\*# commit-buffer
- 3. シャーシの物理的な配置場所で、スロットからサーバー ハードウェアを取り外します。

### **DETAILED STEPS**

|               | Command or Action                             | Purpose                                                                                  |
|---------------|-----------------------------------------------|------------------------------------------------------------------------------------------|
| ステップ1         | UCS-A# remove server chassis-num / server-num | 指定されたサーバーを削除します。                                                                         |
| ステップ <b>2</b> | UCS-A*# commit-buffer                         | トランザクションをシステムの設定にコミットしま<br>す。                                                            |
| ステップ3         | シャーシの物理的な配置場所で、スロットからサー<br>バー ハードウェアを取り外します。  | サーバーハードウェアの取り外し方法については、<br>お使いのシャーシの『Cisco UCS Hardware Installation<br>Guide』を参照してください。 |

## Example

次の例では、シャーシ3のサーバー1を削除し、トランザクションをコミットします。

UCS-A# remove server 3/1 UCS-A\* # commit-buffer UCS-A #

## What to do next

ブレードサーバを物理的に再設置する場合は、Cisco UCS Managerにそのサーバを再検出させるために、スロットの確認応答を再び行う必要があります。

詳細については、「サーバーの認識, on page 3」を参照してください。

## サーバーの稼働停止

## **SUMMARY STEPS**

- **1.** UCS-A# **decommission server** chassis-num / server-num
- **2.** UCS-A\*# commit-buffer

#### **DETAILED STEPS**

|       | Command or Action                                          | Purpose                       |
|-------|------------------------------------------------------------|-------------------------------|
| ステップ1 | UCS-A# <b>decommission server</b> chassis-num / server-num | 指定されたサーバーを解放します。              |
| ステップ2 | UCS-A*# commit-buffer                                      | トランザクションをシステムの設定にコミットしま<br>す。 |

## Example

次の例では、シャーシ3のサーバー1を解放し、トランザクションをコミットします。

UCS-A# decommission server 3/1 UCS-A\* # commit-buffer UCS-A #

サーバーの再稼動

手順の概要

- **1.** UCS-A# recommission server chassis-num / server-num
- **2**. UCS-A\*# commit-buffer

## 手順の詳細

|               | コマンドまたはアクション                                               | 目的                            |
|---------------|------------------------------------------------------------|-------------------------------|
| ステップ1         | UCS-A# <b>recommission server</b> chassis-num / server-num | 指定したサーバーを再稼働します。              |
| ステップ <b>2</b> | UCS-A*# commit-buffer                                      | トランザクションをシステムの設定にコミットしま<br>す。 |

### 例

次の例では、シャーシ3のサーバー1を再稼働し、トランザクションをコミットしま す。 UCS-A# recommission server 3/1 UCS-A\* # commit-buffer

```
UCS-A #
```

## サーバーのロケータ LED の点灯

## **SUMMARY STEPS**

- **1.** UCS-A# **scope server** *chassis-num | server-num*
- 2. UCS-A /chassis/server # enable locator-led [multi-master | multi-slave]
- **3.** UCS-A /chassis/server\* # commit-buffer

|       | Command or Action   |                          | Purpose                           |
|-------|---------------------|--------------------------|-----------------------------------|
| ステップ1 | UCS-A# scope server | chassis-num / server-num | 指定したシャーシでシャーシ サーバー モードを開<br>始します。 |

|       | Command or Action                                                          | Purpose                                                                    |
|-------|----------------------------------------------------------------------------|----------------------------------------------------------------------------|
| ステップ2 | UCS-A /chassis/server # enable locator-led<br>[multi-master   multi-slave] | サーバーのロケータLEDをオンにします。次のコマ<br>ンドオプションは、Cisco UCS C3260 サーバーノー<br>ドには適用されません。 |
|       |                                                                            | • multi-master : マスター ノードのみに対して<br>LED を点灯します。                             |
|       |                                                                            | • multi-slave:スレーブノードのみに対して LED<br>を点灯します。                                 |
| ステップ3 | UCS-A /chassis/server* # commit-buffer                                     | トランザクションをシステムの設定にコミットしま<br>す。                                              |

次に、シャーシ3のサーバー1のロケータ LED を点灯し、トランザクションをコミットする例を示します。

```
UCS-A# scope server 3/1
```

```
UCS-A /chassis/server # enable locator-led
UCS-A /chassis/server* # commit-buffer
UCS-A /chassis/server #
```

次に、シャーシ3のサーバー1上でのみマスタノードのロケータ LED を点灯し、ト ランザクションをコミットする例を示します。

```
UCS-A# scope chassis 3/1
UCS-A /chassis/server # enable locator-led multi-master
UCS-A /chassis/server* # commit-buffer
UCS-A /chassis/server #
```

## サーバーのロケータ LED の消灯

### **SUMMARY STEPS**

- **1.** UCS-A# scope server chassis-num / server-num
- 2. UCS-A /chassis/server # disable locator-led [multi-master | multi-slave]
- **3.** UCS-A /chassis/server\* # commit-buffer

|       | Command or Action                            | Purpose                 |
|-------|----------------------------------------------|-------------------------|
| ステップ1 | UCS-A# scope server chassis-num / server-num | 指定したシャーシでシャーシモードを開始します。 |

|       | Command or Action                                                           | Purpose                                                                      |
|-------|-----------------------------------------------------------------------------|------------------------------------------------------------------------------|
| ステップ2 | UCS-A /chassis/server # disable locator-led<br>[multi-master   multi-slave] | サーバーのロケータ LED をオフにします。次のコマ<br>ンドオプションは、Cisco UCS C3260 サーバーノー<br>ドには適用されません。 |
|       |                                                                             | • multi-master : マスター ノードのみに対して<br>LED を消灯します。                               |
|       |                                                                             | • multi-slave:スレーブノードのみに対してLED<br>を消灯します。                                    |
| ステップ3 | UCS-A /chassis/server* # commit-buffer                                      | トランザクションをシステムの設定にコミットしま<br>す。                                                |

次に、シャーシ3のサーバー1のロケータ LED を消灯し、トランザクションをコミットする例を示します。

```
UCS-A# scope chassis 3/1
UCS-A /chassis/server # disable locator-led
UCS-A /chassis/server* # commit-buffer
UCS-A /chassis/server #
```

次に、シャーシ3のサーバー1上のマスタノードのロケータ LED の電源を切断し、 トランザクションをコミットする例を示します。

```
UCS-A# scope chassis 3/1
UCS-A /chassis/server # disable locator-led multi-master
UCS-A /chassis/server* # commit-buffer
UCS-A /chassis/server #
```

## すべてのメモリ エラーのリセット

発生したすべての訂正可能および訂正不可能なメモリエラーをリセットするには、この手順を 使用します。

#### **SUMMARY STEPS**

- 1. UCS-A# scope server chassis-num / server-num
- 2. UCS-A /chassis/server # reset-all-memory-errors
- **3.** UCS-A /chassis/server\* # commit-buffer

## **DETAILED STEPS**

|               | Command or Action                               | Purpose                         |
|---------------|-------------------------------------------------|---------------------------------|
| ステップ1         | UCS-A# scope server chassis-num / server-num    | 指定サーバーのシャーシ サーバー モードを開始し<br>ます。 |
| ステップ <b>2</b> | UCS-A /chassis/server # reset-all-memory-errors | メモリ カードのリセットを実行します。             |
| ステップ3         | UCS-A /chassis/server* # commit-buffer          | トランザクションをシステムの設定にコミットしま<br>す。   |

#### Example

次に、シャーシ3のサーバー1のハードリセットをただちに実行し、トランザクションをコミットする例を示します。

UCS-A# scope server 3/1 UCS-A /chassis/server # reset-all-memory-errors UCS-A /chassis/server\* # commit-buffer UCS-A /chassis/server #

# IPMIの出荷時のデフォルト設定へのリセット

出荷時のデフォルト設定に IPMI をリセットする必要がある場合は、次の手順を実行します。

### **SUMMARY STEPS**

- 1. UCS-A# scope server chassis-num / server-num
- 2. UCS-A /chassis/server # reset-ipmi
- **3.** UCS-A /chassis/server\* # commit-buffer

|       | Command or Action                            | Purpose                         |
|-------|----------------------------------------------|---------------------------------|
| ステップ1 | UCS-A# scope server chassis-num / server-num | 指定サーバーのシャーシ サーバー モードを開始し<br>ます。 |
| ステップ2 | UCS-A /chassis/server # reset-ipmi           | IPMIの設定を出荷時のデフォルト設定にリセットします。    |
| ステップ3 | UCS-A /chassis/server* # commit-buffer       | 保留中のすべてのトランザクションをコミットしま<br>す。   |

次に、IPMIを出荷時のデフォルト設定にリセットし、トランザクションをコミットす る例を示します。

```
UCS-A# scope server 3/1
UCS-A /chassis/server # reset-ipmi
UCS-A /chassis/server* # commit-buffer
UCS-A /chassis/server #
```

## サーバーの CIMC のリセット

ファームウェアで、サーバのトラブルシューティングにCIMCのリセットが必要になることが あります。CIMCのリセットは、通常のサーバメンテナンスには含まれません。CIMCをリセッ トすると、CIMC はブレード サーバの管理コントローラを再起動します。

CIMCをリセットすると、CIMCがリブートするまで、Cisco UCSの電力モニタリング機能が短時間使用不能になります。通常、リセットは20秒しかかかりませんが、その間にピーク電力 キャップを超える可能性はあります。低い電力制限が設定された環境で、設定された電力制限 を超えないようにするには、CIMCのリブートまたはアクティブ化を交互に実施することを検 討してください。

#### **SUMMARY STEPS**

- **1.** UCS-A# scope server chassis-num | server-num
- **2.** UCS-A /chassis/server # scope cimc
- **3.** UCS-A /chassis/server/cimc # reset
- 4. UCS-A /chassis/server/cimc\* # commit-buffer

|       | Command or Action                            | Purpose                           |
|-------|----------------------------------------------|-----------------------------------|
| ステップ1 | UCS-A# scope server chassis-num / server-num | 指定したシャーシでシャーシ サーバー モードを開<br>始します。 |
| ステップ2 | UCS-A /chassis/server # scope cimc           | シャーシ サーバー CIMC モードを開始します。         |
| ステップ3 | UCS-A /chassis/server/cimc # reset           | サーバーの CIMC をリセットします。              |
| ステップ4 | UCS-A /chassis/server/cimc* # commit-buffer  | トランザクションをシステムの設定にコミットしま<br>す。     |

次に、シャーシ3のサーバー1の CIMC をリセットし、トランザクションをコミット する例を示します。

UCS-A# scope server 3/1 UCS-A /chassis/server # scope cimc UCS-A /chassis/server/cimc # reset UCS-A /chassis/server/cimc\* # commit-buffer UCS-A /chassis/server/cimc #

## サーバーの CMOS のリセット

サーバのトラブルシューティングに CMOS のリセットが必要になることがあります。CMOS のリセットは、通常のサーバメンテナンスには含まれません。

### **SUMMARY STEPS**

- **1.** UCS-A# scope server chassis-num / server-num
- **2.** UCS-A /chassis/server # reset-cmos
- **3.** UCS-A /chassis/server\* # commit-buffer

## **DETAILED STEPS**

|       | Command or Action                            | Purpose                           |
|-------|----------------------------------------------|-----------------------------------|
| ステップ1 | UCS-A# scope server chassis-num / server-num | 指定したシャーシでシャーシ サーバー モードを開<br>始します。 |
| ステップ2 | UCS-A /chassis/server # reset-cmos           | サーバーの CMOS をリセットします。              |
| ステップ3 | UCS-A /chassis/server* # commit-buffer       | トランザクションをシステムの設定にコミットしま<br>す。     |

### Example

次に、シャーシ3のサーバー1の CMOS をリセットし、トランザクションをコミット する例を示します。

UCS-A# scope server 3/1 UCS-A /chassis/server # reset-cmos UCS-A /chassis/server\* # commit-buffer UCS-A /chassis/server #

## KVMのリセット

すべての KVM セッションをリセットおよびクリアする必要がある場合は、次の手順を実行します。

#### SUMMARY STEPS

- 1. UCS-A# scope server chassis-num / server-num
- **2.** UCS-A /chassis/server # **reset-kvm**
- **3.** UCS-A /chassis/server\* # commit-buffer

#### **DETAILED STEPS**

|               | Command or Action                            | Purpose                           |
|---------------|----------------------------------------------|-----------------------------------|
| ステップ1         | UCS-A# scope server chassis-num / server-num | 指定サーバーのシャーシ サーバー モードを開始し<br>ます。   |
| ステップ <b>2</b> | UCS-A /chassis/server # reset-kvm            | すべての KVM セッションをリセットおよびクリア<br>します。 |
| ステップ3         | UCS-A /chassis/server* # commit-buffer       | 保留中のすべてのトランザクションをコミットしま<br>す。     |

#### Example

次に、すべての KVM セッションをリセットおよびクリアし、トランザクションをコ ミットする例を示します。

```
UCS-A# scope server 3/1
UCS-A /chassis/server # reset-kvm
UCS-A /chassis/server* # commit-buffer
UCS-A /chassis/server #
```

## サーバーからの NMI の発行

システムの無応答状態が続き、Cisco UCS Managerによって IMC から BIOS またはオペレーティ ング システムに NMI(マスク不能割り込み)を発行する必要がある場合には、次の手順を実 行します。このアクションにより、サーバにインストールされているオペレーティングシステ ム応じて、コア ダンプまたはスタック トレースが作成されます。

### **SUMMARY STEPS**

- 1. UCS-A# scope server chassis-num / server-num
- 2. UCS-A /chassis/server # diagnostic-interrupt

**3.** UCS-A /chassis/server\* # commit-buffer

### **DETAILED STEPS**

|       | Command or Action                            | Purpose                  |
|-------|----------------------------------------------|--------------------------|
| ステップ1 | UCS-A# scope server chassis-num / server-num | 指定サーバーのシャーシ サーバー モードを開始し |
|       |                                              | ます。                      |
| ステップ2 | UCS-A /chassis/server # diagnostic-interrupt |                          |
| ステップ3 | UCS-A /chassis/server* # commit-buffer       | 保留中のすべてのトランザクションをコミットしま  |
|       |                                              | す。                       |

## Example

次に、シャーシ3のサーバー1からNMIを送信し、トランザクションをコミットする 例を示します。

```
UCS-A# scope server 3/1
UCS-A /chassis/server # diagnostic-interrupt
UCS-A /chassis/server* # commit-buffer
UCS-A /chassis/server #
```

# 破損した BIOS のリカバリ

非常に珍しいケースですが、サーバーの問題により、破損した BIOS の復旧が必要になること があります。この手順は、通常のサーバメンテナンスには含まれません。BIOS の復旧後、 サーバは、そのサーバで実行されているバージョンのファームウェアを使ってブートされま す。

### **SUMMARY STEPS**

- **1.** UCS-A# scope server chassis-num / server-num
- 2. UCS-A /chassis/server # recover-bios version
- **3.** UCS-A /chassis/server\* # commit-buffer

|       | Command or Action                            | Purpose                             |
|-------|----------------------------------------------|-------------------------------------|
| ステップ1 | UCS-A# scope server chassis-num / server-num | 指定したシャーシでシャーシ サーバー モードを開<br>始します。   |
| ステップ2 | UCS-A /chassis/server # recover-bios version | 指定した BIOS バージョンをロードし、アクティブ<br>にします。 |
| ステップ3 | UCS-A /chassis/server* # commit-buffer       | トランザクションをシステムの設定にコミットしま<br>す。       |

次に、BIOS を復旧する例を示します。

```
UCS-A# scope server 3/1
UCS-A /chassis/server # recover-bios $5500.0044.0.3.1.010620101125
UCS-A /chassis/server* # commit-buffer
UCS-A /chassis/server #
```

## ヘルス LED アラーム

サーバー正常性 LED は、各サーバーの前面にあります。Cisco UCS Manager では、センサー故 障が発生すると、ブレード正常性 LED が緑色からオレンジ色またはオレンジ色の点滅に変化 します。

ヘルス LED アラームには次の情報が表示されます。

| 名前                       | 説明                                                                   |
|--------------------------|----------------------------------------------------------------------|
| [Severity] カラム           | アラームのシビラティ(重大度)。次のいず<br>れかになります。                                     |
|                          | • [Critical] : サーバー ヘルス LED がオレン<br>ジの点滅になっています。これは赤色の<br>ドットで示されます。 |
|                          | • [Minor] : サーバー ヘルス LED がオレン<br>ジになっています。これはオレンジ色の<br>ドットで示されます。    |
| [Description] カラム        | アラームの簡単な説明。                                                          |
| [センサー ID(Sensor ID)] カラム | アラームをトリガーしたセンサーの ID。                                                 |
| [Sensor Name] カラム        | アラームをトリガーしたセンサーの名前。                                                  |

## ヘルス LED ステータスの表示

手順の概要

- **1.** UCS-A# scope server chassis-id / server-id
- 2. UCS-A /chassis/server # show health-led expand

### 手順の詳細

|       | コマンドまたはアクション                                   | 目的                                       |
|-------|------------------------------------------------|------------------------------------------|
| ステップ1 | UCS-A# scope server chassis-id   server-id     | 指定サーバーのシャーシ サーバー モードを開始し<br>ます。          |
| ステップ2 | UCS-A /chassis/server # show health-led expand | 選択したサーバーのヘルス LED およびセンサー ア<br>ラームを表示します。 |

## 例

次の例では、シャーシ1サーバー3のヘルス LED ステータスとセンサー アラームを 表示する方法を示します。

UCS-A# scope server 1/3 UCS-A /chassis/server # show health-led expand Health LED: Severity: Normal Reason: Color: Green Oper State: On

UCS-A /chassis/server #

I

翻訳について

このドキュメントは、米国シスコ発行ドキュメントの参考和訳です。リンク情報につきましては 、日本語版掲載時点で、英語版にアップデートがあり、リンク先のページが移動/変更されている 場合がありますことをご了承ください。あくまでも参考和訳となりますので、正式な内容につい ては米国サイトのドキュメントを参照ください。